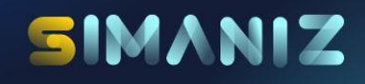

# BUKU PANDUAN PEMOHON

Sistem Informasi Manajemen Perizinan

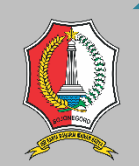

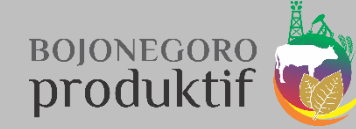

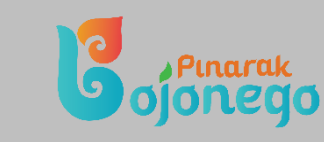

## TIM PENYUSUN

Pengarah Akhmad Zaimi Penanggung Jawab Akhmaz Zaimi Achmadi Yuli Prasetyo

#### Penyusun

Akhmaz Zaimi Achmadi Yuli Prasetyo

Mohammad Rizal Rahabillah

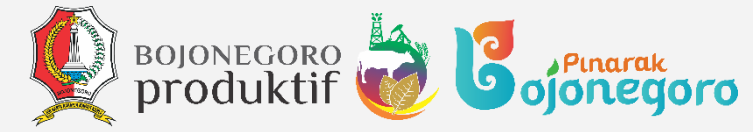

Seluruh buku ini boleh diperbanyak, disebarluaskan dan di cetak dalam bentuk apapun dengan menyebut sumber selama tidak untuk tujuan komersil atau diperjualbelikan. Mengubah, mengedit atau mengutip sebagian adalah tidak diizinkan.

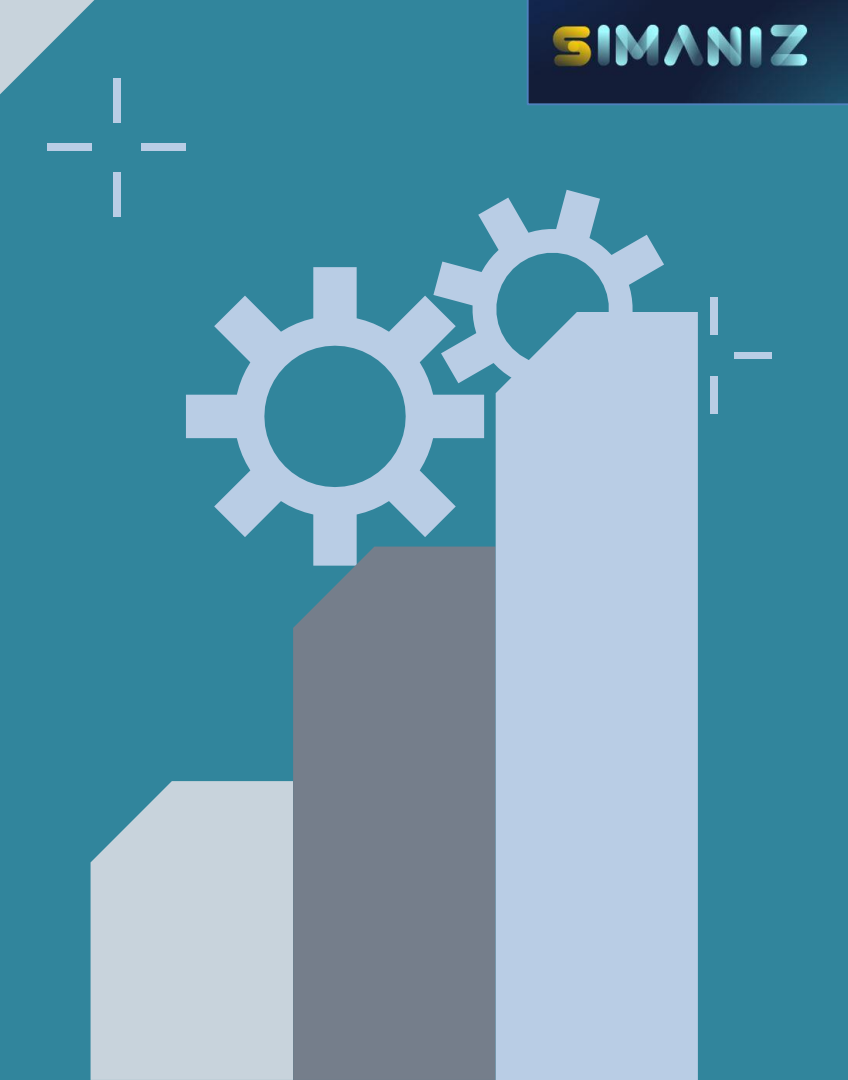

## 5IMANIZ

## KATA PENGANTAR

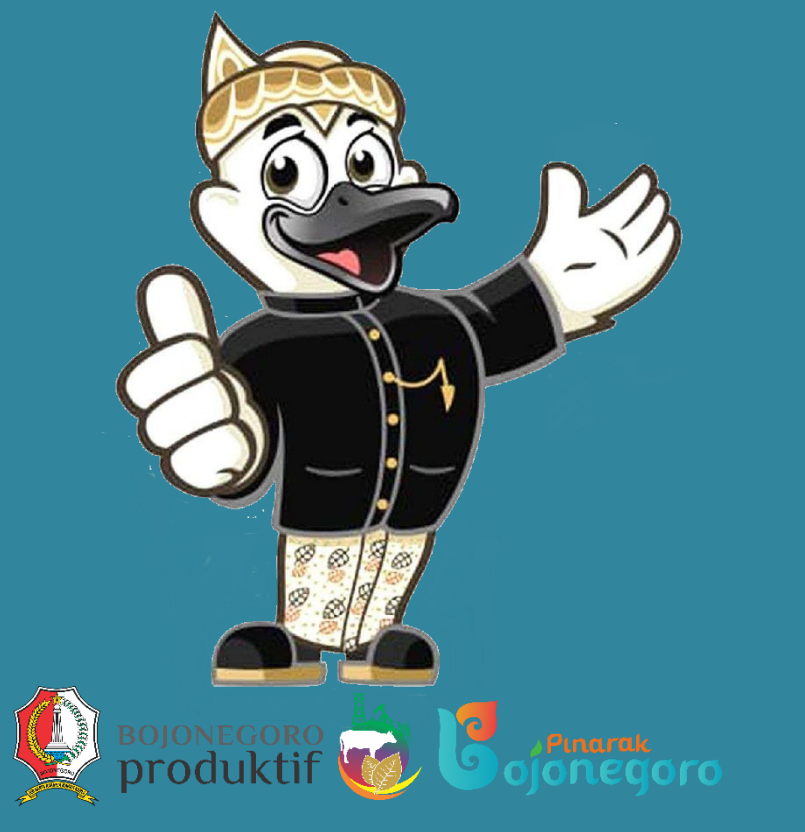

Dalam rangka upaya untuk lebih meningkatkan pelayanan prima kepada masyarakat dan amanah untuk melaksanakan peraturan menteri dalam negeri Nomor 20 tahun 2008 tentang Organisasi dan Tata cara Unit Pelayanan Perijinan Terpadu di Daerah, pemerintah Kabupaten Bojonegoro membentuk Dinas Perijinan Kabupaten Bojonegoro.

Berdirinya Dinas Perijinan Kabupaten Bojonegoro berdasarkan Peraturan Daerah Kabupaten Bojonegoro No. 8 tahun 2008 tentang Organisasi dan Tata Kerja Inspektorat, BAPPEDA dan Lembaga Teknis Daerah Kabupaten Bojonegoro. Pada saat awal berdirinya Dinas Perijinan Kabupaten Bojonegoro menerbitkan 36 jenis izin sesuai dengan Keputusan Bupati Bojonegoro No. 47 Tahun 2009 tentang Pelimpahan sebagian Kewenangan Bupati di bidang Perijinan Kepada Kepala Dinas Perijinan.

Dalam upaya semakin meningkatkan kualitas pelayanan kepada masyarakat, serta demi kemudahan masyarakat dalam mengurus perizinan, pemerintah Kabupaten Bojonegoro membangun Gedung Pemkab yang baru sekaligus menggunakan lantai 1 gedung sebagai pusat pelayanan perizinan dan pengurusan pajak daerah. Badan Perijinan/DPMPTSP Kabupaten Bojonegoro yang semula beralamat di Jl. Basuki Rahmat No. 4A Bojonegoro pindah ke lantai 1 dan 2 gedung baru Pemkab Bojonegoro beralamat di Jl. P. Mas Tumapel No. 1 Bojonegoro. Pada awal tahun 2019, Pelayanan Perizinan di DPMPTSP Kabupaten Bojonegoro Berpindah ke Mal Pelayanan Publik Kabupaten Bojonegoro beralamat di Jl. Veteran No. 227 Bojonegoro.

## DAFTAR ISI

Tim Penyusun

Kata Pengantar

Daftar Isi

- BAGIAN 01 Pengenalan SIMANIZ
- BAGIAN 02 Pembuatan Akun SIMANIZ
   BAGIAN 03 Permohonan Izin

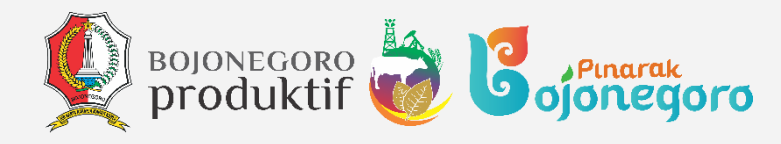

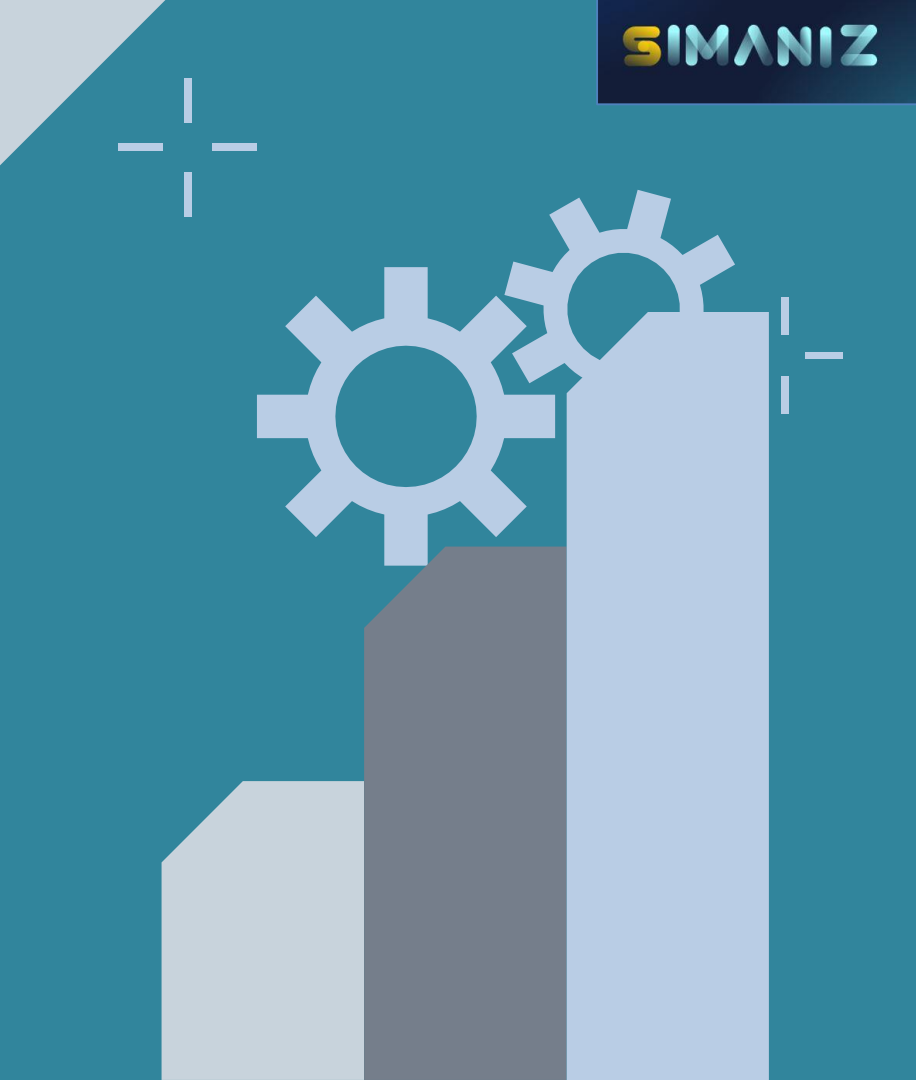

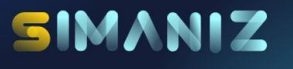

# BAGIAN 02

## PENGENALAN SIMANIZ

Sistem Informasi Manajemen Perizinan

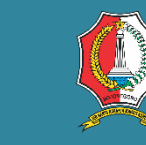

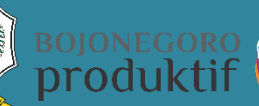

Cojoneg

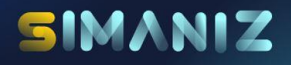

## Sistem Informasi Manajemen Perizinan

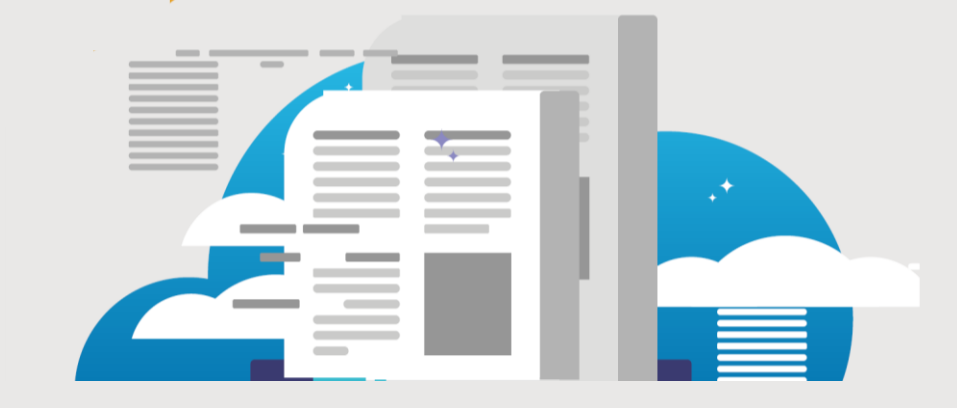

#### Sistem Informasi Manajemen Perizinan

(SIMANIZ) adalah sistem elektronik berbasis web yang digunakan untuk melaksanakan proses penyelenggaraan perizinan non berusaha Pendataan disertai dengan informasi terkait penyelenggaraan perizinan. Khusus bagi permohonan yang dilakukan melalui aplikasi SIMANIZ digunakan sebagai aplikasi dalam layanan pemenuhan komitmen perizinan NON berusaha.

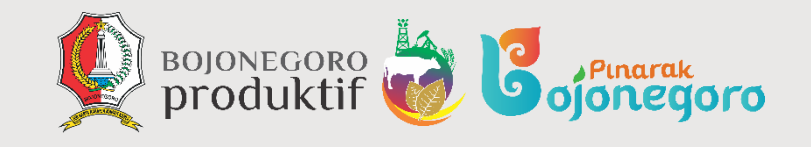

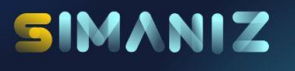

# BAGIAN 03 PEMBUATAN AKUN

Sistem Informasi Manajemen Perizinan 🔏

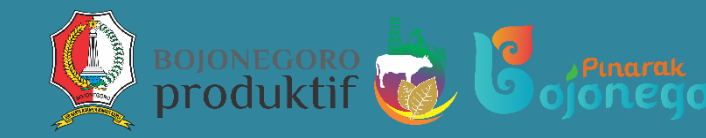

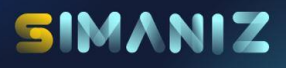

## PENDAFTARAN AKUN SIMANIZ SEBAGAI PEMOHON

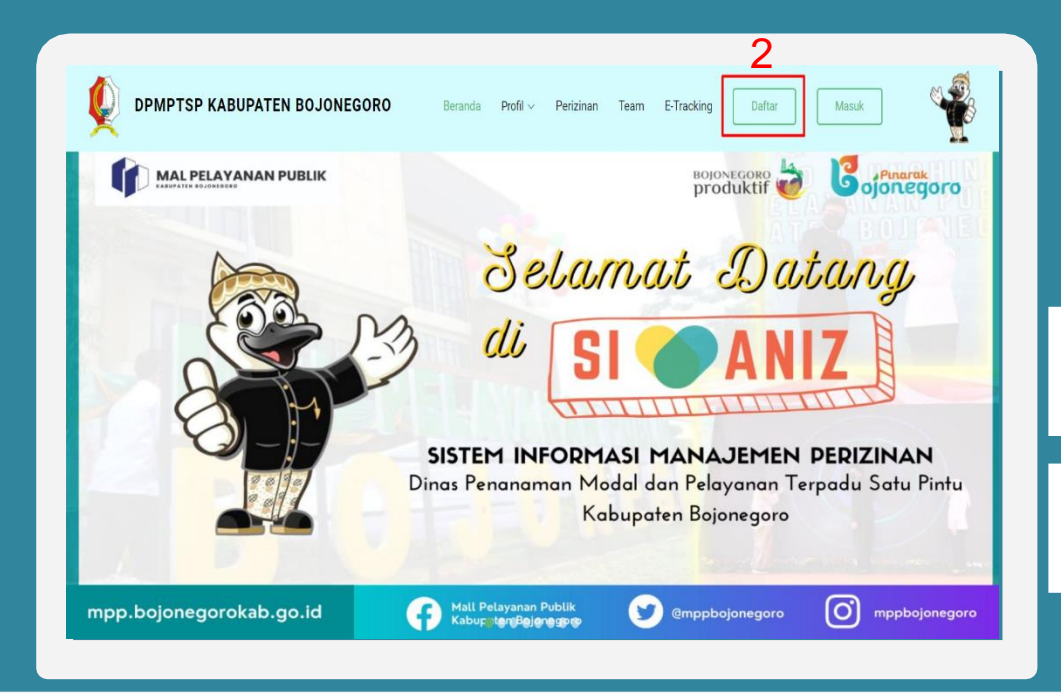

1. Buka aplikasi browser anda, dan masuk ke laman **Simaniz** 

2. Klik **Daftar** pada bagian kanan atas dari halaman beranda **Simaniz** 

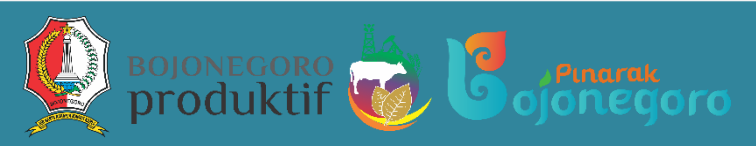

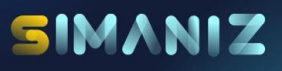

#### MASUK UNTUK PROSES PENDAFTARAN AKUN

| SIMANIZ |           |                   |                                      | Hail, Pengunjung                                                                                                    |
|---------|-----------|-------------------|--------------------------------------|----------------------------------------------------------------------------------------------------|
|         | ^ Beranda | > Registrasi      |                                      |                                                                                                    |
|         | Registras | i                 |                                      |                                                                                                    |
| Daftar  | Nom       | or KTP/SIM/Kitas: |                                      | Wajib diisi dengan nomor KTP/SIM/Kitas anda                                                                                                |
|         | 1         | Email:            |                                      | Postikan email yang anda daftarkan masih aktif dan bisa dibuka, sebab semua transaksi anda akan<br>dikirimkan ke email yang anda daftarkan |
|         |           | Password:         |                                      | Buatleh password yang selalu anda ingat yang terdiri dari huruf, angka, dan symbol minimal sepanjang 6<br>karakter                         |
|         | Kor       | firmasi Password: |                                      | Konfirmasikan password anda (horus soma dergan kolom password diatas)                                                                      |
|         |           | Isil              | ca <sup>8t</sup>                     | 2                                                                                                    |
|         |           | 3                 | aftar Sudah punya akun? Login disini | I                                                                                                    |
|         |           |                   |                                      |                                                                                                    |
|         |           |                   |                                      |                                                                                                    |

1. Isi **NIK, Email** yang digunakan beserta kata sandi

2. Isi kode keamanan sesuai dengan **Captcha** yang sudah tertera

2. Klik **Daftar** kemudian cek kotak masuk surel anda **(Email)** pada bukti pendaftaran yang dikirimkan oleh **Simaniz** 

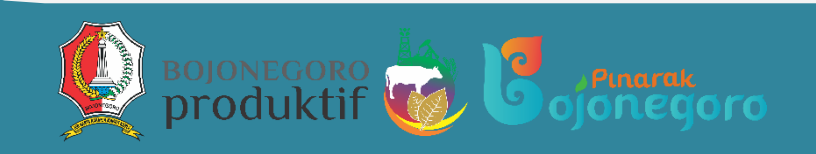

## SIMANIZ

#### LOGIN SETELAH PROSES PENDAFTARAN AKUN

- Buka aplikasi browser anda, dan masuk ke alamat Simaniz
- SIMANIZ Hai, Pengunjun Masuk Masuk 2 Masuk Daftar Nomor KTP/SIM/Kitas Silahkan gunakan KTP/SIM/Kitas anda yang telah terdaftar, jika belum terdaftar silakan klik tombo "Daftar\" terlebih dahulu Kata Sandi: Silahkan masukkan password anda disini 8 avt 3 unva akun peneguna? Daftar di: **INFORMASI** 
  - 2. Klik Sudah Punya Akun? Login Di Sini samping kiri tombol Daftar
  - Masuk ke akun anda dengan NIK atau Email dan Kata Sandi yang telah anda daftarkan & verifikasi sebelumnya
  - 4. Isi kode keamanan sesuai dengan gambar tertera dan klik **Login** 
    - Tombol **Daftar** berguna apabila pemohon belum mendaftar
    - Tombol Lupa Password berguna apabila pemohon lupa kata sandi akun yang pernah didaftarkan sebelumnya

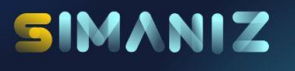

## BAGIAN 04 PERMOHONAN IZIN

Sistem Informasi Manajemen Perizinan 🐧

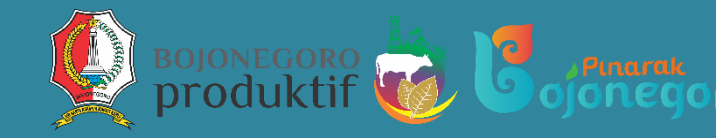

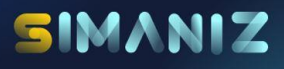

## TATA CARA PERMOHONAN IZIN LANGKAH PERTAMA

| SIMANIZ            |               |                                                | Hal, FAAVHOIZAL RIZO |
|--------------------|---------------|------------------------------------------------|----------------------|
|                    | - Daftar Izin |                                                |                      |
| # Beranda          | Show 100 v    | entries                                        | Search               |
| 🖉 Pendaftaran Izin | No            | Nama Izin                                      |                      |
| Data Pemohon       | 1             | Izin Praktik Perawat                           |                      |
| ) Riwavat Izin     | 2             | Izin Praktik Penata Anestesi                   |                      |
|                    | 3             | Izin Praktik Terapis Gigi dan Mulut            |                      |
|                    | 4             | Izin Praktik Bidan                             |                      |
| Ganti Kata Sandi   | 5             | Izin Kerja Fisioterapis                        | 2                    |
|                    | 6             | Izin Kerja Refraksionis Optisien               | 4                    |
|                    | 7             | Izin Kerja Radiografer                         |                      |
|                    | 8             | Izin Kerja Tenaga Sanitarian                   |                      |
|                    | 9             | Izin Kerja Teknisi Gigi                        |                      |
|                    | 10            | Izin Praktik Okupasi Terapis                   |                      |
|                    | 11            | Izin Kerja Perekam Medis                       |                      |
|                    | 12            | Izin Terapis Wicara                            |                      |
|                    | 13            | Izin Kerja Tenaga Gizi                         |                      |
|                    | 14            | Izin Kerja Ortotis Prostetis                   |                      |
|                    | 15            | Izin Praktik Ahli Teknologi Laboratorium Medik |                      |

- 1. Klik menu **Pendaftaran Izin** untuk memulai permohonan izin **Simaniz**
- 2. Kemudian pilih beberapa **Izin** yang sudah tertera di daftar list **Simaniz**

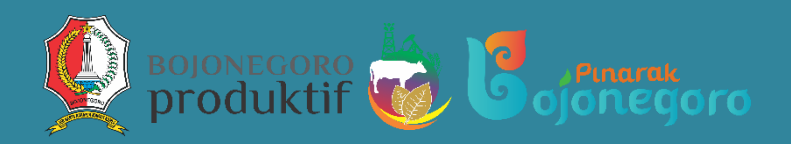

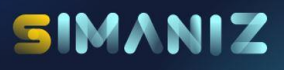

## TATA CARA PERMOHONAN IZIN LANGKAH KEDUA

| ncarton - Data Pe  | mohon               | tsi Data Izin                 | 2 Upload File   | 3 Kirim Data |   |
|--------------------|---------------------|-------------------------------|-----------------|--------------|---|
| A Beranda * Requir | ed (                |                               |                 |              |   |
| É Pendaturan Izin  | Pilih Data Pernohon | + Tambah Data Pemohon +       |                 | ~            |   |
| Data Pemohon       | No Identitas *      | No Herdhar (ICR, Pesspor, All |                 | 11           |   |
| ) Rhwayat Izin     | Nama Lengkap*       | Nama Lengkep                  |                 |              |   |
| Alan Siya          | Tempat Lahir*       | Tempot Lahir                  |                 |              |   |
| a Genti Kata Sendi | Tanggal Lahir*      | - Pih Tanggal - V - Pih Bulan | - Pilih Tahun - | ¥            |   |
| 9 Keluar           | Jenis Kelamin*      | O Laki-Laki O Perempua        |                 |              |   |
|                    | Pekerjaan*          | Palazjaan                     |                 |              |   |
|                    | Alamat*             | Aint                          |                 |              |   |
|                    |                     |                               |                 | li           |   |
|                    | Provinsi*           | Jawa Timur                    |                 | <b>~</b>     |   |
|                    | Kota*               | Kabupaten Bojonegoro          |                 | *            |   |
|                    | Kecamatan*          | - Pilih Kecamatan -           |                 | *            |   |
|                    | Desa*               | - Pih Desa -                  |                 | ×            |   |
|                    | NPWP                |                               |                 |              | c |
|                    | Trince              |                               |                 |              |   |
|                    | report              |                               |                 |              |   |
|                    | HP*                 |                               |                 |              |   |
|                    | Fax                 | Fax                           |                 |              |   |
|                    | Enail*              | Ensi                          | s inv           |              |   |
|                    |                     |                               |                 |              |   |

- 1. Mengisi **Data Pemohon** untuk melengkapi persyaratan permohonan izin **Simaniz** 
  - Tombol Previous berguna apabila pemohon kembali ke langkah sebelumnya
  - Tombol Next berguna apabila pemohon lanjut ke langkah berikutnya

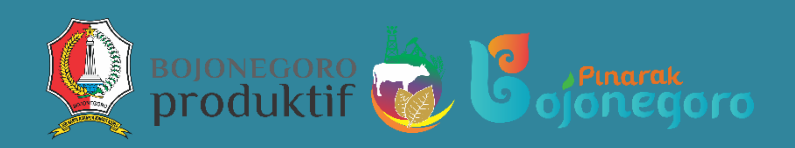

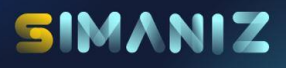

## TATA CARA PERMOHONAN IZIN LANGKAH KETIGA

| SIMANIZ            |                                  |                 |               |              | Hai, FAKHRIZAL RIZKI v |
|--------------------|----------------------------------|-----------------|---------------|--------------|------------------------|
|                    | <ul> <li>Data Pemohon</li> </ul> | 1 Isi Data Izin | 2 Upload File | 3 Kirim Data |                        |
| 🕈 Beranda          | Nomor STR*                       | Nomor STR       |               | ]1           |                        |
| 🛿 Pendaftaran izin | Tempat Praktek *                 | Tempat Praktek  |               |              |                        |
|                    | Pengurus Permohonan*             | Sendiri         | v             |              |                        |
|                    | Jenis Izin*                      | Baru            | ~             |              | 2                      |
|                    | Previous                         |                 |               |              | Next                   |
|                    |                                  |                 |               |              |                        |
|                    |                                  |                 |               |              |                        |
|                    |                                  |                 |               |              |                        |
|                    |                                  |                 |               |              |                        |
|                    |                                  |                 |               |              |                        |
|                    |                                  |                 |               |              |                        |
|                    |                                  |                 |               |              |                        |

- 1. Langkah selanjutnya mengisi kelengkapan **Data Izin Simaniz**
- Setelah mengisi kelengkapan Data Izin Simaniz klik tombol Next untuk lanjut kelangkah selanjutnya

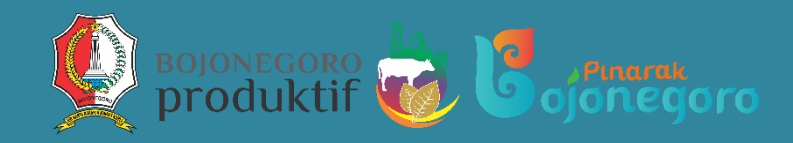

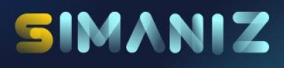

## TATA CARA PERMOHONAN IZIN LANGKAH KEEMPAT

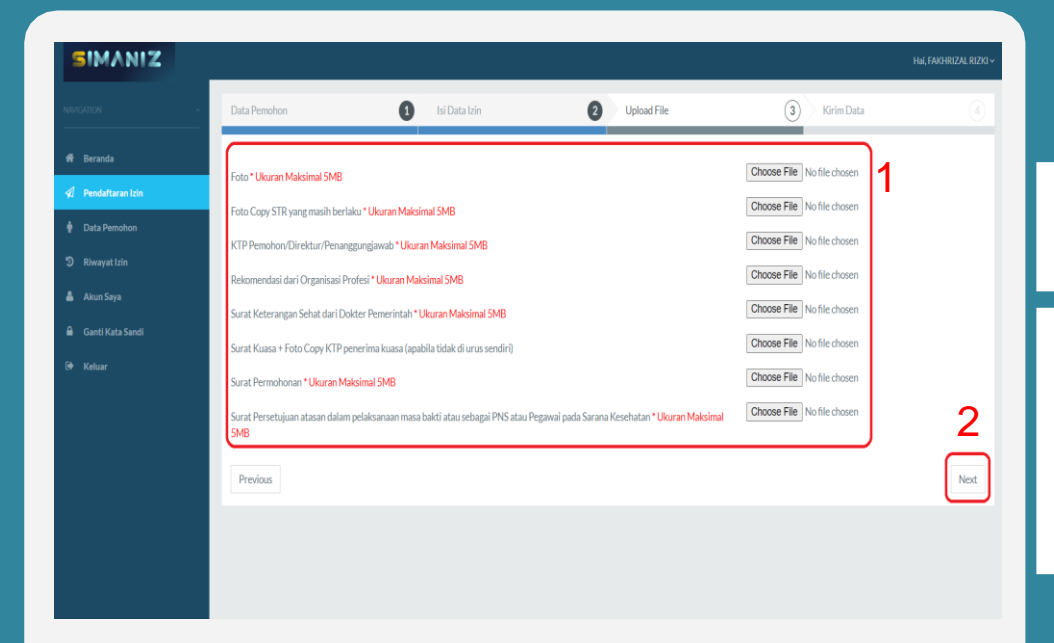

1. Setelah itu mengupload kelengkapan File data permohonan izin Simaniz

 Kemudian klik tombol Next untuk lanjut kelangkah selanjutnya setelah mengupload kelengkapan File data permohonan izin Simaniz

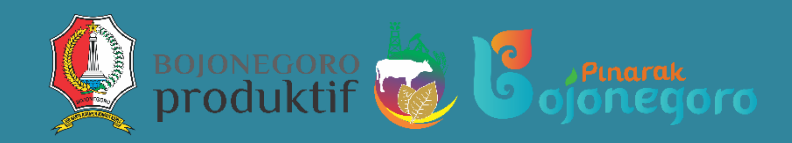

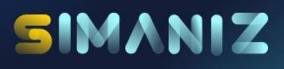

## TATA CARA PERMOHONAN IZIN LANGKAH KELIMA

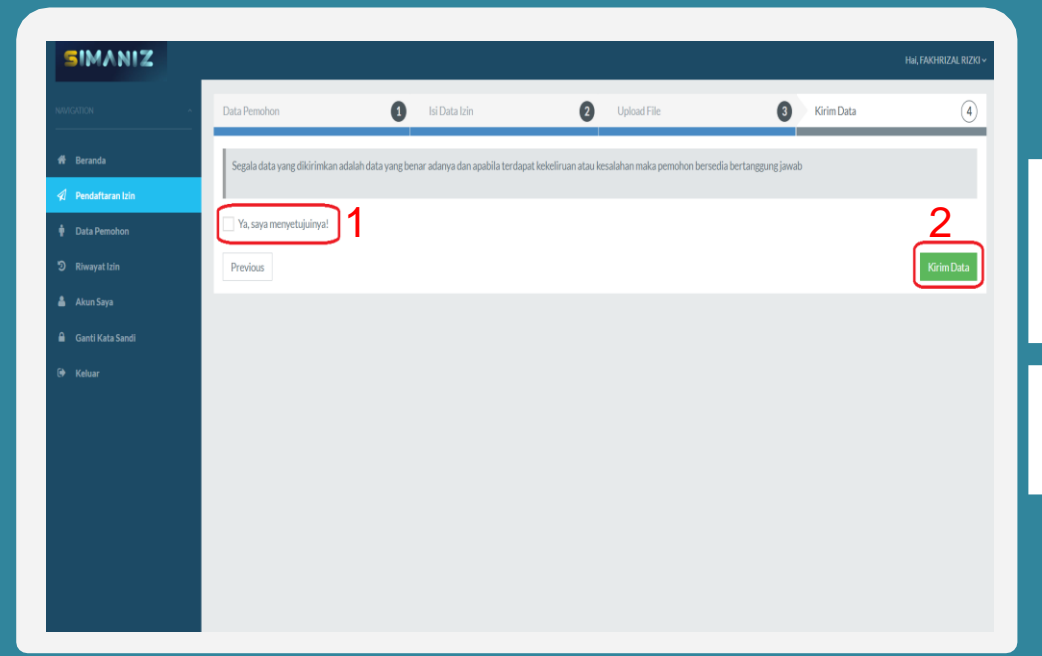

 Sesudah mengisi kelengkapan File data permohonan izin Simaniz centang untuk menyetujui semua persyaratan

2. Langkah terakhir yaitu mengirim data yang sudah terisi di daftar list **Simaniz** 

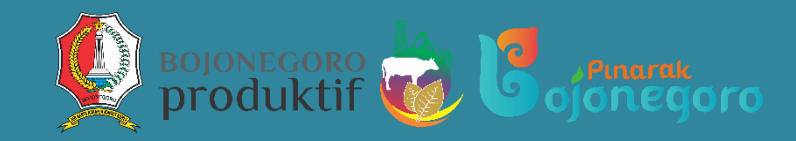

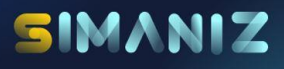

#### TATA CARA PERMOHONAN IZIN LANGKAH KEENAM

|                    | Beranda > Riwayat Izin<br>Riwayat Izin |                         |                 |                  |                  |          |         |
|--------------------|----------------------------------------|-------------------------|-----------------|------------------|------------------|----------|---------|
|                    | Riwayat Izin                           |                         |                 |                  |                  |          |         |
|                    |                                        |                         |                 |                  |                  |          |         |
|                    | Tambah Data                            |                         |                 |                  |                  |          |         |
| Data Pemohon       | Pengajuan yang ditolak diharuskan me   | lakukan pengajuan ulang |                 |                  |                  |          |         |
| ) Riwayat Izin     |                                        | 4                       |                 |                  |                  |          | Cetak   |
|                    | Jenis Izin                             | ID Registrasi           | Nama Pemohon    | No Identitas     | Tanggal          | Cetak SK | tt      |
|                    | Izin Praktik Bidan                     | 00001/SIPB/2022         | Fakhrizal Rizki | 3575031410950003 | 2022-03-21 14:33 | 2        | Cetaktt |
| a Ganti Kata Sandi | Izin Praktik Bidan                     | 00001/SIPB/2022         | Fakhrizal Rizki | 3575031410950003 | 2022-03-21 14:33 | 2        | Cetak   |
|                    |                                        |                         |                 |                  |                  | ~ ~      |         |

- Data yang sudah terkirim akan tampil di daftar riwayat izin yang di ajukan pemohon
- 2. Cetak tanda terima permohonan izin di samping pojok kanan

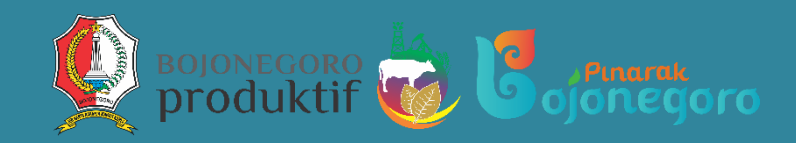

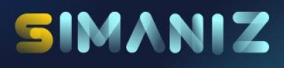

## TATA CARA PERMOHONAN IZIN LANGKAH KETUJUH

|                                                                                                    | PEMERINTAH KABUPATEN BOJONEGORO DINAS PENANAMAN MODAL DAN PELAYANAN TERPADU SATU PINTU                                                                                                    |                                                                                                 |  |  |  |
|----------------------------------------------------------------------------------------------------|----------------------------------------------------------------------------------------------------|-------------------------------------------------------------------------------------------------|--|--|--|
| A CONTRACT OF A CONTRACT OF A | Gedung Mal 1                                                                                                    | Pelayanan Publik Jl. Veteran No. 227 Bojonegoro                                                 |  |  |  |
| Website:                                                                                                    | http://dpmptsp.bojonegorokab.go.id Emai                                                                                                    | il: dpmptsp@bojonegorokab.go.id Telp. (0353) 5256661;5256662 – fax (0353) 5256663<br>BOJONEGORO |  |  |  |
| TANDA TERIMA BERKAS         Nama Izin       :       Izin Praktik Bidan         No. Register <td:< td="">       00001/SIPB/2022         Nama Pendaftar       :       FAKHRIZAL RIZKI         No. Idenitas       :       3575031410950003         Jamat       :       JL. MT. HARYONO GG.18A KELU         Jawat TimUre       :       081515070745         Tempat Praktek       :       RUMAH SAKIT DR. SOSODORO</td:<>                                                                                                    |                                                                                                    | RAHAN NGROWO, KECAMATAN BOJONEGORO , KABUPATEN BOJONEGORO,                                      |  |  |  |
| KELLENGKAPAN<br>1. Foto<br>2. Foto Copy Ijazah yang<br>3. Foto Copy STR yang<br>4. KTP Pemohon/Direkt<br>5. Rekomendasi Dinas K<br>7. Surat Keterangan Seh<br>8. Surat Kusaa + Foto C<br>9. Surat Permohonan<br>10. Surat Perselujaan das<br>Pegawai pada Sarana :                                                                                                    | BERKAS<br>g dilegalisir<br>mashi berlaku<br>mi Penangungjawab<br>anisai Profesi<br>esehatan Kabupaten Bojonegoro<br>at dari Dokter Penerimah<br>masa (apabula tidak di urus sendiri)<br>an dalam pelaksanaan masa bakti atau sebagai PNS atau<br>Keehatan | : ADA<br>: ADA<br>: ADA<br>: ADA<br>: ADA<br>: ADA<br>: ADA<br>: ADA<br>: ADA                   |  |  |  |
|                                                                                                    |                                                                                                    |                                                                                                 |  |  |  |

# Contoh tanda terima permohonan izin

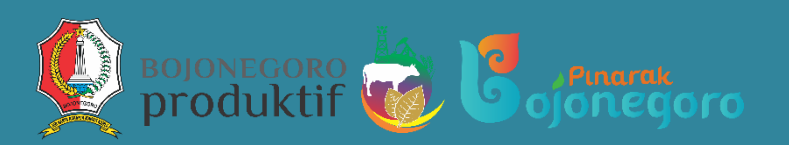

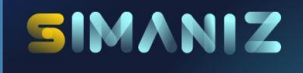

# Terimah Kasih --

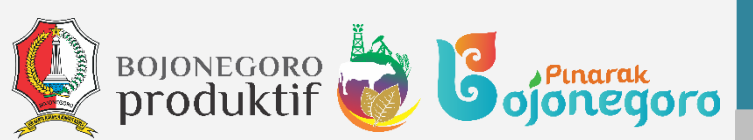

------